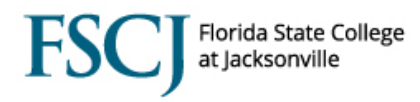

The Academic Advisement Report (AAR) displays the academic requirements for the student's plan and the student's progress toward completion of that plan. The AAR in PeopleSoft is what was called a Degree Audit in Orion.

The AAR is typically generated through a batch process. However, if the student was not previously term activated and the AAR failed to generate, then when they attempt to enroll, they will get an error that says, "Requirements not available at this time" and the advisement reports (ADV and PLN) would need to be manually generated.

You should always view an AAR from the Request Advisement Report screen instead of the Student Services Center, because generating the AAR from this screen allows you to immediately see any changes that were made to the AAR.

| Step | Action                                                                                                    |
|------|----------------------------------------------------------------------------------------------------|
| 1.   | Navigate to Main Menu > Campus Solutions > Academic Advisement > Student Advisement > Request Advisement Report. |
| 2.   | Click the <b>Add a New Value</b> tab.                                                                            |
| 3.   | Enter the student <b>ID</b> .                                                                                    |
| 4.   | Enter the desired <b>Report Type (ADV)</b> .                                                                     |
| 5.   | Click Add.                                                                                                    |

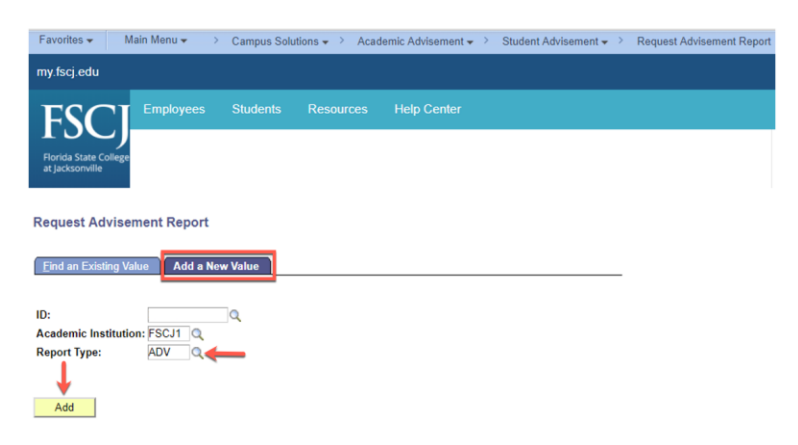

| Step | Action                 |
|------|------------------------|
| 6.   | Click Process Request. |

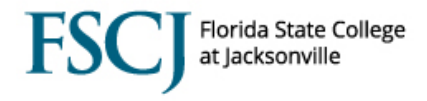

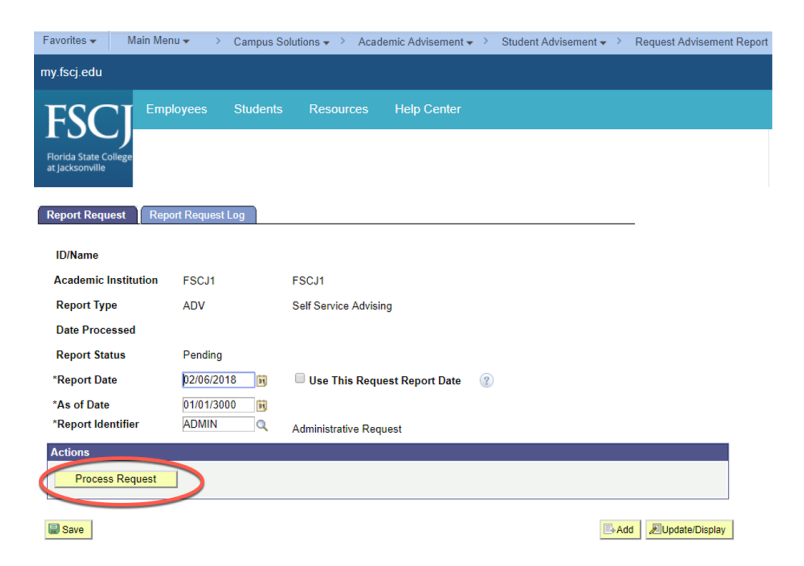

(Complete this process again, choosing Report Type PLN if the student's AAR has not been run previously).

| Step | Action                                                                                    |
|------|-------------------------------------------------------------------------------------------|
| 7.   | The Academic Advisement Report displays with satisfied requirements in the collapsed mode |
|      | and incomplete/not satisfied items in the expanded mode. To see a quick summary of all    |
|      | Requirement Groups, click the <b>Collapse All</b> button.                                 |

| My Academic Requirements                                   |  |  |  |
|------------------------------------------------------------|--|--|--|
| This report last generated on 06/27/2018 11:15AM           |  |  |  |
| collapse all expand all view report as pdf                 |  |  |  |
| 𝗭 Taken <♦In Progress 🌟 Planned                            |  |  |  |
| ▶ ***Important Program Notes***                            |  |  |  |
| College Readiness Placement Requirements (RG8121)          |  |  |  |
| MAT Course Options (RG8940)                                |  |  |  |
| Associate in Arts Degree (1108) (RG8938)                   |  |  |  |
| General Education Communications (RG8067)                  |  |  |  |
| General Education Humanities (RG8069)                      |  |  |  |
| General Education Mathematics (RG8068)                     |  |  |  |
| General Education Natural Sciences (RG8070)                |  |  |  |
| General Education Social and Behavioral Sciences (RG8071)  |  |  |  |
| Foreign Language (RG8064)                                  |  |  |  |
| Electives & Intended Transfer Major Prerequisites (RG8072) |  |  |  |
| Associate in Arts Graduation Requirements (RG8073)         |  |  |  |
| Additional Courses (RG8120)                                |  |  |  |
| Cancel                                                     |  |  |  |

| Step   | Action |
|--------|--------|
| Οοπο Ο |        |

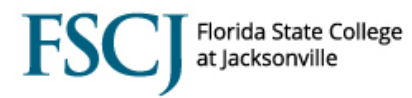

## 8. Click on any green triangle to expand or collapse a specific requirement.

| Communications Category A                                         |                                                                                                    |                                                               |                                                          |       |                   |          |
|-------------------------------------------------------------------|----------------------------------------------------------------------------------------------------|---------------------------------------------------------------|----------------------------------------------------------|-------|-------------------|----------|
| Not Satisfied: Must complete one of the following courses:        |                                                                                                    |                                                               |                                                          |       |                   |          |
|                                                                   |                                                                                                    |                                                               |                                                          |       |                   |          |
| •                                                                 | Units: 3.00 required, 0.00 ta                                                                                                    | ken, 3.00 n                                                   | eeded                                                    |       |                   |          |
|                                                                   |                                                                                                    |                                                               |                                                          |       |                   |          |
| The following                                                     | courses may be used to sat                                                                                                    | isfy this re                                                  | equirement:                                              |       |                   |          |
| Course                                                            | Description                                                                                                    | Units                                                         | When                                                     |       | Grade             | Status   |
| ENC1101                                                           | ENGLISH COMPOSTN I                                                                                                    | 3.00                                                          |                                                          |       |                   |          |
| ENC1101C                                                          | ENG COMP I ENHANCED                                                                                                    | 4.00                                                          |                                                          |       |                   |          |
|                                                                   |                                                                                                    |                                                               |                                                          |       | 4                 | <b>b</b> |
|                                                                   |                                                                                                    |                                                               | View All                                                 | First | 1-2 of 2          | 🖬 Last   |
|                                                                   |                                                                                                    |                                                               | View All                                                 | First | 1-2 of 2          | Last     |
| <sup>7</sup> Communi                                              | cations Category B                                                                                                    |                                                               | View All                                                 | First | 1-2 of 2          | Last     |
| <sup>7</sup> Communi                                              | cations Category B                                                                                                    |                                                               | View All                                                 | First | 1-2 of 2          | Last     |
| <sup>7</sup> Communi<br>Not Satisfi                               | cations Category B                                                                                                    | e following (                                                 | View All                                                 | First | 1-2 of 2          | Last     |
| <sup>7</sup> Communi<br>Not Satisfi                               | cations Category B<br>ied: Must complete one of the                                                                                                    | e following (                                                 | View All                                                 | First | 1-2 of 2          | Last     |
| <sup>7</sup> Communi<br>Not Satisfi                               | cations Category B<br>ied: Must complete one of the<br>Units: 3.00 required, 0.00 ta                                                                     | e following (<br>ken, 3.00 n                                  | view All                                                 | First | 1-2 of 2          | Last     |
| Communi<br>Not Satisfi                                            | cations Category B<br>ied: Must complete one of the<br>Units: 3.00 required, 0.00 ta                                                                     | e following (<br>ken, 3.00 n                                  | view All                                                 | First | 1-2 of 2          | Last     |
| Communi<br>Not Satisfi<br>•<br>The following                      | cations Category B<br>ied: Must complete one of the<br>Units: 3.00 required, 0.00 ta<br>courses may be used to sat                                       | e following (<br>ken, 3.00 n<br>isfy this re                  | view All [2]<br>courses:<br>eeded                        | First | 1-2 of 2          | Last     |
| Communi<br>Not Satisfi<br>•<br>The following<br>Course            | cations Category B<br>ied: Must complete one of the<br>Units: 3.00 required, 0.00 ta<br>courses may be used to sat<br>Description                        | e following o<br>ken, 3.00 n<br>isfy this re<br>Units         | view All [2]<br>courses:<br>eeded<br>equirement:<br>When | First | 1-2 of 2<br>Grade | Status   |
| Communi<br>Not Satisfi<br>•<br>The following<br>Course<br>ENC1102 | cations Category B<br>ied: Must complete one of the<br>Units: 3.00 required, 0.00 ta<br>courses may be used to sat<br>Description<br>WRITING ABOUT TEXTS | e following o<br>ken, 3.00 n<br>isfy this re<br>Units<br>3.00 | view All                                                 | First | Grade             | Status   |

Courses are displayed as taken, in progress, or planned using the icons below:

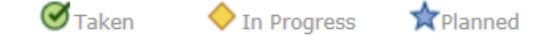

If a student is enrolled in a course it will be displayed as In Progress. The requirement will be collapsed and will populate as Satisfied, because the system assumes that the student will be successful. If a student says that they are ready to graduate, you will need to use the Expand All option to see if an area is collapsed due to a course that is currently in progress.

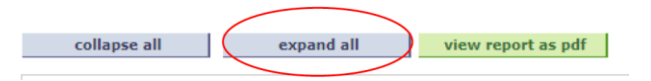

If the student is ultimately unsuccessful in the course, the course is removed from that requirement and populates in the **Additional Courses – Not Used toward Plan Requirements** area at the bottom of the AAR.

In a requirement like Communications above, if Communications Category A is satisfied, but Communications Category B is not, then Communications Category A collapses, but the overall requirement stays expanded. Once all lines in the requirement have been satisfied, then General Education Communications will collapse as satisfied.

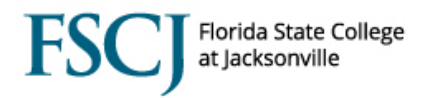

| Step | Action                                                                                             |
|------|----------------------------------------------------------------------------------------------------|
| 9.   | Click View All to see all course options if there are more than 10 choices or click Last to scroll |
|      | to the last page of course options.                                                                |
| 10.  | Each course is listed as a hyperlink, which you can click to see additional course details from    |
|      | the catalog.                                                                                       |

Each Requirement Group (RG) can contain several Requirements (RQ), which can each contain several Requirement Lines. To satisfy the requirement line below, students must complete 3 units (one course) from the list of approved courses. NOTE: On the AAR credit and clock hours are listed as units.

| ♥ Humanities Category B                                    |                           |              |            |       |        |  |  |
|------------------------------------------------------------|---------------------------|--------------|------------|-------|--------|--|--|
| Not Satisfied: Must complete one of the following courses: |                           |              |            |       |        |  |  |
| • Units: 3.00 required, 0.00 taken, 3.00 needed            |                           |              |            |       |        |  |  |
| The following o                                            | ourses may be used to sat | isfy this re | quirement: |       |        |  |  |
| Course                                                     | Description               | Units        | When       | Grade | Status |  |  |
| AML2010                                                    | AMERICAN LIT TO 1900      | 3.00         |            |       |        |  |  |
| AML2020                                                    | AM LIT: 1865 TO PRES      | 3.00         |            |       |        |  |  |
| ARH2000                                                    | ART IN HUMANITIES         | 3.00         |            |       |        |  |  |
| ARH2050                                                    | ART HIST PREHIS/15TH      | 3.00         |            |       |        |  |  |
| ARH2051                                                    | ART HIST 15TH-21ST        | 3.00         |            |       |        |  |  |
| DAN2100                                                    | DANCE IN HUMANITIES       | 3.00         |            |       |        |  |  |
| ENG2100                                                    | FILM STUDIES              | 3.00         |            |       |        |  |  |
| ENL2012                                                    | ENGLISH LIT TO 1750       | 3.00         |            |       |        |  |  |
| ENL2022                                                    | ENGL LIT SINCE 1750       | 3.00         |            |       |        |  |  |
| HUM2020                                                    | TOPICS IN HUMANITIES      | 3.00         |            |       |        |  |  |

View All

First 1-10 of 24

|      | -                                                                                                |
|------|--------------------------------------------------------------------------------------------------|
| Step | Action                                                                                           |
| 11.  | Review course details such as Units, pre-requisites and co-requisites, and a course Description. |
| 12.  | Click view class sections to see if there is an open class section.                              |
|      | Course Detail                                                                                    |

| Return | to | Self | Service | Advising |
|--------|----|------|---------|----------|

AML 2010 - American Literature: Colonial Times to 1900

| Course Detail                                                            |                                                                 |                     |
|--------------------------------------------------------------------------|-----------------------------------------------------------------|---------------------|
| Career<br>Units<br>Grading Basis                                         | College Credit<br>3.00<br>Graded                                | view class sections |
| Course Components                                                        | Lecture Required                                                |                     |
| Academic Group                                                           | Lower Level Arts & Profession                                   |                     |
| Academic Organization                                                    | Letters                                                         |                     |
| Enrollment Information                                                   |                                                                 |                     |
| Enrollment Requirement                                                   | Pre-requisite: ENC1101 or ENC<br>with a grade of "C" or better. | C1101C              |
| Course Attribute                                                         | Letters                                                         |                     |
| Description                                                              |                                                                 |                     |
| This course is a critical study in s<br>period to the late 19th century. | elections from American literatu                                | ire: colonial       |

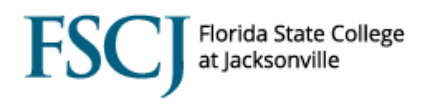

| Step | Action                                                                                                    |
|------|----------------------------------------------------------------------------------------------------|
| 13.  | Click the hyperlink for class details to view additional information about the class.                                |
|      | NOTE: Class sections are noted as Open, Closed or Wait List. The Wait List functionality is not set up at this time. |
|      | Course Schedule                                                                                                    |

| Terms O                                     | ffered             | Fall 2012              | 7        | ~                                                      | show sections                     | J       |                            |  |
|---------------------------------------------|--------------------|------------------------|----------|--------------------------------------------------------|-----------------------------------|---------|----------------------------|--|
| My Class Schedule                           |                    |                        | 5        | show all Shopping Cart<br>Your shopping cart is empty. |                                   |         |                            |  |
| CGS 1060 Tu 6:00PM - 8:00<br>0701 F1609 DEE |                    | - 8:00PM<br>9 DEERWOOI | BLDG     |                                                        |                                   |         |                            |  |
|                                             |                    |                        |          |                                                        | Open C                            | losed   | A Wait List                |  |
| NC 110                                      | 2 sectio           | ons for Fa             | all 2017 |                                                        |                                   |         |                            |  |
| Section                                     |                    |                        | Camp     | us                                                     | Location                          | Session | Status                     |  |
| <u>1-LEC (1</u>                             | 206)               |                        | Online   |                                                        | Online - All Activities<br>Online | 1       | ٠                          |  |
|                                             | Days               | Start                  | End      | Room                                                   | Instructor                        |         | Dates                      |  |
|                                             | тва                | тва                    |          | Online                                                 | Elaina Lomma                      | son     | 08/28/2017 -<br>12/09/2017 |  |
| 10-LEC                                      | (1231)             |                        | Camp     | us                                                     | Location                          | Session | Status                     |  |
| <u>10-LEC (</u>                             | 1231)              |                        | Online   | •                                                      | Online - All Activities<br>Online | B12     | •                          |  |
|                                             | Section<br>Details | Short<br>Desc          | Short 2  | Description                                            | n Instructor                      |         | Description - Par<br>1     |  |
|                                             | тва                | тва                    |          | Online                                                 | Jennifer Chas                     | e       | 09/18/2017 -<br>12/09/2017 |  |

When you click on the class hyperlink the following class details are displayed:

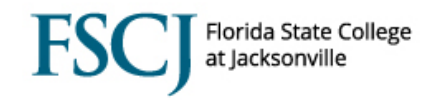

| SCJ1   Summer 2018                                                                                                    | Lecture                                                                                                    |                                                                                                    |                                                                                                    |
|----------------------------------------------------------------------------------------------------|----------------------------------------------------------------------------------------------------|----------------------------------------------------------------------------------------------------|----------------------------------------------------------------------------------------------------|
| Class Details                                                                                                    |                                                                                                    |                                                                                                    |                                                                                                    |
| Status<br>Class Number<br>Session<br>Units<br>Instruction Mode<br>Class Components                                                                                                    | Open<br>1169<br>Regular Academic Session<br>3 units<br>Distance Learning Online<br>Lecture Required                                                                                                    | Course ID<br>Offer Nbr<br>Career<br>Dates<br>Grading<br>Location<br>Campus                                                                                                    | 101724<br>1<br>College Credit<br>5/7/2018 - 8/21/2018<br>Traditional A-F<br>Online - All Activities Online<br>Online                                                                                                    |
| Meeting Information                                                                                                    |                                                                                                    |                                                                                                    |                                                                                                    |
|                                                                                                    |                                                                                                    |                                                                                                    |                                                                                                    |
| Days & Times                                                                                                    | Room                                                                                                    | Instructor                                                                                                    | Meeting Dates                                                                                                    |
| Days & Times<br>IBA<br>Enroliment Informati<br>Enroliment Requirer                                                                                                    | Room           Online - All activities<br>online           Ion           ments         Must qualify to enn                                                                                                    | Instructor                                                                                                    | Meeting Dates<br>05/07/2018 - 08/21/2018                                                                                                    |
| Days & Times<br>TBA<br>Enrollment Informati<br>Enrollment Requirer<br>Class Availability<br>Class Capacity                                                                                                    | Room           Online - All activities<br>online           Ion           Must qualify to enrilloll.           30                                                                                                    | Instructor                                                                                                    | Meeting Dates           05/07/2018 - 08/21/2018           : have taken ENC 1101 or ENC           0           0                                                                                                    |
| Days & Times<br>TBA<br>Enrollment Informati<br>Enrollment Requirer<br>Class Availability<br>Class Capacity<br>Enrollment Total<br>Available Seats                                                                                              | Room           Online - All activities<br>online           ton           Must qualify to enr<br>1101C.           30<br>26<br>4                                                                                                    | Instructor<br>oil in ENC 1101 or must<br>Wait List Capacity<br>Wait List Total                                                                                                    | Meeting Dates           05/07/2018 - 08/21/2018           chave taken ENC 1101 or ENC           0           0           0           0           0                                                                                                    |
| Days & Times<br>TBA<br>Enrollment Informati<br>Enrollment Requirer<br>Class Availability<br>Class Capacity<br>Enrollment Total<br>Available Seats                                                                                              | Room           Online - All activities<br>online           Ion           Must qualify to enr<br>1101C.           30<br>26<br>4                                                                                                    | Instructor<br>oil in ENC 1101 or must<br>Wait List Capacity<br>Wait List Total                                                                                                    | Meeting Dates           05/07/2018 - 08/21/2018           : have taken ENC 1101 or ENC           0           0           0                                                                                                    |
| Days & Times<br>TBA<br>Enrollment Informati<br>Enrollment Requirer<br>Class Availability<br>Class Capacity<br>Enrollment Total<br>Available Seats<br>Notes<br>Class Notes                                                                      | Room           Online - All activities<br>online           Image: Construction on the second second secon | Instructor<br>oil in ENC 1101 or must<br>Wait List Capacity<br>Wait List Total<br>testing online. Access th<br>See the College's Online<br>emics/schools-of-learni<br>resources.                                                                                  | Meeting Dates 05/07/2018 - 08/21/2018 thave taken ENC 1101 or ENC 0 0 0 nis course in E Learning Web site ng/online-learning                                                                                                    |
| Days & Times<br>TBA<br>Enrollment Informati<br>Enrollment Requirer<br>Class Availability<br>Class Capacity<br>Enrollment Total<br>Available Seats<br>Notes<br>Class Notes<br>Description                                                       | Room           Online - All activities<br>online           Must qualify to enn<br>1101C.           30<br>26<br>4           Orientation, coursework and<br>Blackboard through MyFSCJ,<br>at https://www.fscj.edu/acad<br>for additional information and                                                                                                    | Instructor<br>oil in ENC 1101 or must<br>Wait List Capacity<br>Wait List Total<br>testing online. Access th<br>See the College's Online<br>emics/schools-of-learni<br>resources.                                                                                  | Meeting Dates 05/07/2018 - 08/21/2018 thave taken ENC 1101 or ENC 0 0 0 his course in E Learning Web site ng/online-learning                                                                                                    |
| Days & Times<br>TBA<br>Enrollment Informati<br>Enrollment Requirer<br>Class Availability<br>Class Capacity<br>Enrollment Total<br>Available Seats<br>Notes<br>Class Notes<br>Description<br>This course consists<br>Physical, Linguistic, attr | Room           Online - All activities<br>online           Ion           Ion           Must qualify to enn<br>1101C.           30           26           4           Orientation, coursework and<br>Biackboard through MyFSCJ,<br>a thttps://www.fsg.edu/acad<br>for additional information and<br>of an introduction to the field<br>and Archaeology). As an over<br>of the diverse human conditional                                                                                                    | Instructor<br>oil in ENC 1101 or must<br>Wait List Capacity<br>Wait List Capacity<br>Wait List Total<br>testing online. Access th<br>See the College's Online<br>emics/schools-of-learni<br>resources.<br>of anthropology and its<br>view of anthropology and its | Meeting Dates           05/07/2018 - 08/21/2018           : have taken ENC 1101 or ENC           0           0           0           0           0           0           0           0           0           0           0           0           0           0           0           0           0           0           0           0           0           0           0           0           0           0           0           0           0           0           0           0           0           0           0           0           0           0           0           0           0           0           0           0           0           0           0           0           0 <tr< td=""></tr<> |

| Step | Action                                                                                             |
|------|----------------------------------------------------------------------------------------------------|
| 14.  | Click the <b>Return to My Academic Requirements</b> link at the bottom of the screen to go back to |
|      | the Academic Advisement Report.                                                                    |
| 15.  | Scroll down and view additional requirements to be completed for the plan.                         |

**Electives:** Plans with electives requirements are configured to display to students 1) what they have already completed to date that counts toward fulfillment of the elective area as well as 2) the current list of possible elective courses if additional enrollments will be needed to satisfy the requirement.

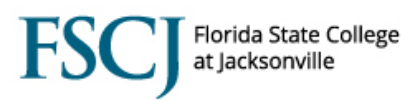

Completed AA Electives and Intended Transfer Major Prerequisites (RQ1946)

Not Satisfied: Below is the list of elective courses already completed for the AA degree.

Units: 24.00 required, 7.00 taken, 17.00 needed

The following courses may be used to satisfy this requirement:

| All Courses - Refer to<br>Catalog |                                                                                 |                                                                                           |                                                                                                    |                                                                                                    |
|-----------------------------------|---------------------------------------------------------------------------------|-------------------------------------------------------------------------------------------|----------------------------------------------------------------------------------------------------|----------------------------------------------------------------------------------------------------|
| INTERMEDIATE ALGEBRA              | 4.00                                                                            | Fall 2016                                                                                 | А                                                                                                    | Ø                                                                                                    |
| STRATEGIES/SUCCESS                | 3.00                                                                            | Fall 2016                                                                                 | A                                                                                                    | ${ \ }$                                                                                                    |
|                                   | All Courses - Refer to<br>Catalog<br>INTERMEDIATE ALGEBRA<br>STRATEGIES/SUCCESS | All Courses - Refer to<br>Catalog<br>INTERMEDIATE ALGEBRA 4.00<br>STRATEGIES/SUCCESS 3.00 | All Courses - Refer to<br>Catalog<br>INTERMEDIATE ALGEBRA 4.00 Fall 2016<br>STRATEGIES/SUCCESS 3.00 Fall 2016 | All Courses - Refer to<br>Catalog<br>INTERMEDIATE ALGEBRA 4.00 Fall 2016 A<br>STRATEGIES/SUCCESS 3.00 Fall 2016 A |

Current AA Elective Course Options for Registration

The following elective courses are currently available for enrollment. Please keep in mind that courses listed may have already been completed and are listed above in other requirements. Therefore do not register for courses already taken with a grade of 'C' or better. Please refer to courses you have enrolled in previously if you need verification before enrolling in electives.

· Units: 24.00 required, 0.00 taken, 24.00 needed

The following courses may be used to satisfy this requirement:

| Course  | Description             | Units | When         | Grad    | e Notes     | Status |
|---------|-------------------------|-------|--------------|---------|-------------|--------|
| ACG2021 | FINANCIAL ACTG          | 3.00  |              |         |             |        |
| ACG2071 | MANAGERIAL ACCT         | 3.00  |              |         |             |        |
| ADV2000 | ADVERTISING             | 3.00  |              |         |             |        |
| AMH2010 | U S HIS TO 1865         | 3.00  |              |         |             |        |
| AMH2020 | U S HIS TO PRES         | 3.00  |              |         |             |        |
| AMH2047 | AMERICAN MILTRY<br>HIST | 3.00  |              |         |             |        |
| AMH2052 | US LABOR HISTORY        | 3.00  |              |         |             |        |
| AMH2070 | HIST OF FLA             | 3.00  |              |         |             |        |
| AMH2092 | AF/AM HIST TO 1877      | 3.00  |              |         |             |        |
| AMH2093 | AFR-AM 1877 TO<br>PRSNT | 3.00  |              |         |             |        |
|         |                         |       | View 100   7 | First 4 | 1-10 of 561 | ▶ Las  |

**Residency Requirement**: This section insures that students have taken 25% of their total hours/units here at FSCJ.

## Viewing an Academic Advisement Report (AAR)

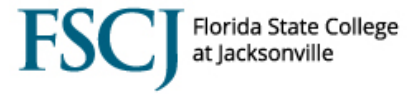

| Must earn at least 25 | i percent of total college credit hours/units required for the academic plan from |
|-----------------------|-----------------------------------------------------------------------------------|
| Florida State College | at Jacksonville. Credit by examination and credit by portfolio development do     |
| not count toward thi  | s residency requirement.                                                          |
| Residency Re          | quirement                                                                         |
| Not Satisfied:        | Must earn a minimum of 15 hours/units from Florida State College at               |
| Jacksonville to s     | atisfy the Residency Requirement for this academic plan.                          |
| • Unit                | s: 15.00 required, 3.00 taken, 12.00 needed                                       |

**Foreign Language:** Displays courses that students can choose to satisfy the foreign language requirement for AA students and Bachelors students. When the foreign language requirement is waived, the Foreign Language area on the AAR will be collapsed, but you will not see the high school foreign language classes listed here because the AAR only displays college-level classes. NOTE: The foreign language waiver would have to be re-evaluated if a student went from being an AA student to a Bachelor's student.

| ot Satisfied:                                                                                                    | Students must complete the                                                                                                    | e Foreign Langu                                                                            | uage requirement                                                                                     | t as shown below.                                                                                                    |  |  |
|----------------------------------------------------------------------------------------------------|----------------------------------------------------------------------------------------------------|--------------------------------------------------------------------------------------------|----------------------------------------------------------------------------------------------------|----------------------------------------------------------------------------------------------------|--|--|
| oreign Lan                                                                                                    | guage (RQ1234)                                                                                                    |                                                                                            |                                                                                                    |                                                                                                    |  |  |
| ot Satisfied:<br>ollege System<br>egree must de<br>tatute 1007.26<br>ours/units in a<br>ne same foreig                                                                                                    | In accordance with Florida<br>institution in 2014-2015 and<br>monstrate competency in a<br>52. Competency is demonstr<br>foreign language at the Col<br>n language. | Statute 1007.2<br>d thereafter wh<br>foreign languag<br>ated by comple<br>lege level or ha | 25, students initia<br>o wish to obtain<br>je pursuant to gu<br>tion of a minimu<br>ving completed t | Illy entering a Florida<br>an Associate of Arts<br>iidelines set in Florida<br>m of eight semester<br>wo high school credits in |  |  |
| Students may use Sign Language I and II (ASL 1140 and ASL 1150) to satisfy this foreign language<br>requirement, however, there is a possibility that Sign Language courses may not count toward the<br>foreign language requirements of the university. |                                                                                                    |                                                                                            |                                                                                                    |                                                                                                    |  |  |
| he college cred                                                                                                    | lit language courses used he                                                                                                    | ere can also als                                                                           | o count as Associ                                                                                    | iate of Arts electives.                                                                                                    |  |  |
| Chinese                                                                                                    |                                                                                                    |                                                                                            |                                                                                                    |                                                                                                    |  |  |
| Not Satist                                                                                                    | <ul> <li>ied: Must complete two of</li> <li>Units: 8.00 required, 0.00</li> <li>courses may be used to</li> </ul>                                                   | f the following o<br>0 taken, 8.00 n<br>satisfy this re                                    | courses:<br>eeded<br>equirement:                                                                     |                                                                                                    |  |  |
|                                                                                                    | Description                                                                                                    | Units                                                                                      | When                                                                                                 | Grade Status                                                                                                    |  |  |
| Course                                                                                                    | Description                                                                                                    |                                                                                            |                                                                                                    |                                                                                                    |  |  |
| Course<br>CHI1120                                                                                                    | CHINESE I                                                                                                    | 4.00                                                                                       |                                                                                                    |                                                                                                    |  |  |

Additional Requirements: Plans that have additional requirements and any college-wide graduation requirements are also listed on the AAR.

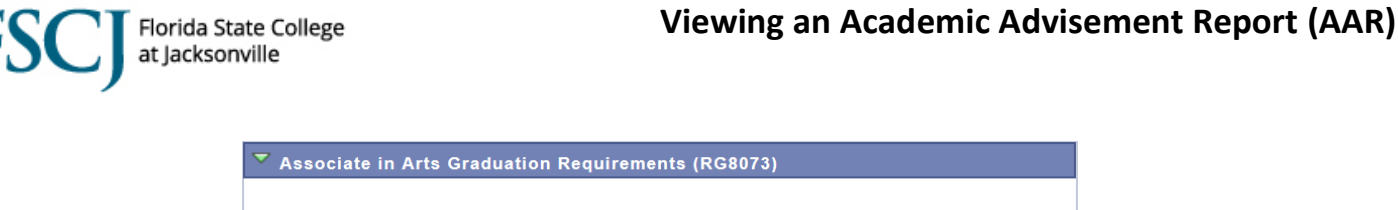

In order to be awarded the Associate in Arts degree, students must meet the requirements shown below. Additionally, students must have fulfilled all financial obligations to the College before they may araduate.

Residency Requirement (RQ1249)

Not Satisfied: Complete at least 25 percent of hours/units required for the degree at Florida State College at Jacksonville. Credit by examination and credit by portfolio development do not count toward this residency requirement.

Additional Courses: Any of the courses that the student has completed (satisfactorily or not) in a particular career (e.g. CLK, CRED, etc.), but do not count toward completion of the plan, will display in the Additional Courses area. These are considered Not Used courses.

| ▼ Additional Courses (RG8120)                                                                                                    |
|----------------------------------------------------------------------------------------------------|
| This area lists all courses not used by this Associate in Arts Academic Plan, in excess of the<br>requirements for this Academic Plan, all transfer courses, and all course completions earned through<br>test scores.                                                                                                    |
| ▼ Not Used toward Plan Requirements (RQ1944)                                                                                                    |
| Courses Not Used toward Plan Requirements. The following may be listed:<br>a. Grades of F, FN, W, and/or D, if not an elective.<br>b. Prior attempts of repeated courses.<br>c. Courses that are not part of this academic plan.<br>Courses listed that are NOT part of your Academic Plan of Study are NOT eligible for Financial Aid.<br>Discuss the impact on tuition and Academic Plan of Study with an advisor. |

External Courses: The External Courses area lists all Transfer Courses from prior institutions and course completions earned from Test Scores.

## External Courses (RQ1944,L30)

Lists all Transfer Courses from prior institutions and course completions earned from Test Scores.

| The following cou | lises were used to satisf | y this requ | mement.   |                     |                                                                                                    |
|-------------------|---------------------------|-------------|-----------|---------------------|----------------------------------------------------------------------------------------------------|
| Course            | Description               | Units       | When      | Grade               | Status                                                                                                    |
| SLS1301           | CAREER PLAN/WRL           | 2.00        | Fall 2000 | А                   | ${ \  \  }$                                                                                                    |
| SPC2017           | INT SPEECH<br>COMMUNCTN   | 3.33        | Fall 2000 | А                   | ${ \begin{subarray}{c} \hline \hline \hline \hline \hline \hline \hline \hline \hline \hline \hline \hline \hline \hline \hline \hline \hline \hline \hline$ |
| SPC2017           | INT SPEECH<br>COMMUNCTN   | 3.00        | Fall 2000 | А                   | ${ \times }$                                                                                                    |
| SPC2608           | FUND PUBLIC SPEAKING      | 3.00        | Fall 2000 | С                   | ${ \ }$                                                                                                    |
| SPN1120           | BEG SPANISH I             | 4.00        | Fall 2000 | w                   | Ø                                                                                                    |
| STA2023           | ELEMT STATISTIC           | 4.00        | Fall 2000 | F                   | ${ \ }$                                                                                                    |
| STA2023           | ELEMT STATISTIC           | 3.33        | Fall 2000 | А                   | Ø                                                                                                    |
| SYG2000           | INTROD SOCIOLOG           | 3.00        | Fall 2000 | D                   | Ø                                                                                                    |
| TRNF DVLP         | TRANSFER<br>DEVELOPMENTAL | 4.00        | Fall 2000 | w                   | Ø                                                                                                    |
| TRNF ELEC         | TRNSFR DEGREE<br>ELECTIVE | 4.00        | Fall 2000 | А                   | Ø                                                                                                    |
|                   |                           | Vie         | w All   🔄 | First 🚺 31-40 of 59 | Las                                                                                                    |
|                   |                           |             |           |                     |                                                                                                    |

Embedded Technical Certificates: Some Associate in Science (AS) Degree AARs will display the AS degree requirements as well as additional requirements for related Technical Certificates (TCs). In PeopleSoft, we have "embedded" those TCs in their corresponding AS degrees. Since students only have one active plan per career in PeopleSoft, FSCJ uses the embedded TC to capture a student's progress in those TCs, and to let the

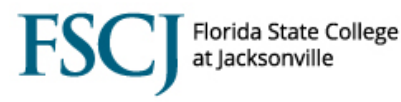

student see their own progress. This also allows students to possibly enroll in courses needed to complete those certificates. Student Records staff will validate completion of those TCs so that students can graduate with them. Whether or not the student earns the TC, the student can still graduate with the A.S. degree. If an AA student wants to complete a technical certificate, the TC would have to be requested to be added to their AAR.

**Authorizations for Student Exceptions (Course Substitutions):** Course substitutions, also called Authorizations for Student Exceptions in PeopleSoft, are denoted by an indicator in the Notes column of a course list on the AAR. Students or advisors can click on the blue hyperlink in the Notes column to see what the course substitution is for. (A note is included because course substitutions do not always replace the class you want it to if the student still has several options to take. It may simply add it to the area.) An Authorization will list what is being added or replaced and the Dean or Program Manager that approved the substitution.

None of the course substitutions in Orion migrated into PeopleSoft. If a student had a course substitution in Orion that has not been moved to PeopleSoft please have them submit a help ticket.

| Must complete<br>▼ Complet | e Core Electives requirement<br>ted Core Electives | as shown   | below for a total o | f 36 hours/un | its.      | lf<br>Aut<br>shov<br>or wa                 | you click on the<br>horization, it will<br>v the class subbed<br>ived and who gave |
|----------------------------|----------------------------------------------------|------------|---------------------|---------------|-----------|--------------------------------------------|------------------------------------------------------------------------------------|
| The following              | g courses were used to sat                         | tisfy this | requirement:        |               |           | pe                                         | rmission to do it.                                                                 |
| Course                     | Description                                        | Units      | When                | Grade         | Notes     | Status                                     |                                                                                    |
| CGS1060                    | IN CMPTR CNCPTS                                    | 3.00       | Fall 2002           | Р             | 12        | Ø                                          |                                                                                    |
| CGS1100                    | MICRO APP BS/EC                                    | 3.00       | Summer 2014         | A             | 11        | ${ \  \  \  \  \  \  \  \  \  \  \  \  \ $ | <u> </u>                                                                           |
| ENC2210                    | TEC REPRT WRITN                                    | 3.00       | Fall 2002           | Р             | 10        | Ø                                          | Authorizations are                                                                 |
| ESC1000L                   | EARTH/SPACE SCI LAB                                | 1.00       | Spring 2013         | А             |           | Ø                                          | Authorizations are                                                                 |
| FFP2475                    | OSHA HZ WST OPR                                    | 3.00       | Fall 2002           | А             | 09        | Ø                                          | attached to a plan.                                                                |
| HSC2641                    | LEG/ETH ISSUES IN CM                               | 3.00       | Fall 2002           | Р             | 08        | ø                                          | If a student                                                                       |
| HSC2690                    | CASE MNGT<br>PRIN/PRACT                            | 3.00       | Fall 2002           | P             | <u>07</u> | Ø                                          | changes plans they<br>will need new                                                |
| HUM2210                    | HUMANITIES: FNDTNS                                 | 3.00       | Fall 2010           | А             |           | Ø                                          | authorizations                                                                     |
| MAN2125                    | SPRVSN/PERF<br>IMPRVMNT                            | 3.00       | Fall 2002           | P             | <u>06</u> | ø                                          |                                                                                    |
|                            |                                                    |            | E-11 2002           |               | 0.5       |                                            |                                                                                    |

NOTE: The AARs are designed to count everything that "could" apply to a degree. You may have a student ask to exchange or substitute one Humanities for another to bring up a GPA. It will not change the GPA. If both classes have the AA attribute, they are both already counting.

**Split Credits:** The AAR is designed to split a student's credits when needed so they can use all of them. In this example the student takes a 4 credit science but only 3 credits are needed for the area. The 4th credit is

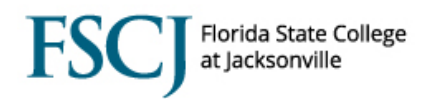

Status

First 🚺 1-2 of 2 🕨 Last

moved to the elective area or the "Not Used toward Plan Requirements" area so it can be used a sub or elective if needed.

## ▼ Category A: Biological Sciences State Core Course

Satisfied: Must complete one of the following Biological Sciences State Core courses:

· Units: 3.00 required, 3.00 taken, 0.00 needed

The following courses were used to satisfy this requirement:

| Course   | Description    | Units | When               | Grade       | Status                                     |
|----------|----------------|-------|--------------------|-------------|--------------------------------------------|
| BSC2085C | HUM AN & PHY I | 3.00  | Spring 2015        | в           | ${ \  \  \  \  \  \  \  \  \  \  \  \  \ $ |
|          |                |       | View All 🚺 🛛 First | st 🚺 1 of 1 | 🕨 Last                                     |

The 4th credit...

|          |                | · · ·            |   | - |
|----------|----------------|------------------|---|---|
| BSC2085C | HUM AN & PHY I | 1.00 Spring 2015 | в | ø |
|          |                |                  |   |   |

**Quarter Hour Shortage:** If you see a student that does not have the full credits for a class they may have transferred in from another school that runs on quarter hours. We run on semester hours so they wouldn't get the same credits. In this example below the communications dean approved a course sub (Authorization for Student Exception) to fix the quarter hour shortage.

| ✓ Communications Category A                                  |                    |       |             |       |       |
|--------------------------------------------------------------|--------------------|-------|-------------|-------|-------|
| Satisfied: Must complete one of the following courses:       |                    |       |             |       |       |
| Units: 3.00 required, 3.00 taken, 0.00 needed                |                    |       |             |       |       |
| The following courses were used to satisfy this requirement: |                    |       |             |       |       |
| Course                                                       | Description        | Units | When        | Grade | Notes |
| ENC1101                                                      | ENGLISH COMPOSTN I | 2.67  | Spring 2015 | A     |       |
| LIT2000                                                      | LIT IN HUMANITIES  | 0.33  | Fall 2017   | А     | 01    |

View All